# Založení ORCID iD

Založením ORCID iD získá výzkumník jedinečný **16místný číselný kód** (který může obsahovat i písmeno X jako náhradu za číslici 10), jenž je trvale spojen s jeho osobou. Spolu s tímto kódem se automaticky vytvoří unikátní záznam, často označovaný jako **ORCID profil**. ORCID iD provází výzkumníka po celou jeho kariéru – **nezávisle na zaměstnavateli**, výzkumném oboru, zemi působení nebo variantě jména.

Autoři z Univerzity Karlovy, kteří ORCID iD zatím nemají, mohou při zakládání profilu postupovat dle tohoto návodu:

https://cuni.cz/UK-9221-version1-orcid\_id\_\_\_navod\_cz\_2023.pdf

Při zakládání nového účtu provede ORCID kontrolu, zda se vaše jméno neshoduje s některým již aktivním účtem, předchází tak zakládání duplicitních účtů.

**Registrací ORCID iD to teprve začíná**. Vřele doporučujeme všem výzkumníkům z UK, aby nenechali svůj profil a prázdný a využili možnosti, které jim ORCID nabízí naplno. Integrací ORCID iD a OBD IS: Věda se nabízí jednoduchá a automatická možnost, **jak publikační činnost automaticky čerpat do vašeho ORCID profilu**. U údajů, které budou do Vašeho profilu čerpány z OBD bude OBD uvedeno jako důvěryhodný zdroj. Více informací o integraci OBD a ORCID naleznete <u>zde</u>.

Mimo publikační činnosti můžete do svého profilu uvést afiliaci k zaměstnavateli, informace o dosaženém <u>vzdělání</u> <u>a kvalifikacích</u>, životopis/bio, informace o <u>financování</u> v projektech, <u>odborné činnosti</u>, odkazy na webové stránky, sociální sítě a klíčová slova.

## Užitečné tipy do začátku

- Po založení profilu doporučujeme ověřit e-mailovou adresu a nastavit druhou kontaktní adresu ideálně osobní (neinstitucionální), ke které budete mít přístup i při změně zaměstnavatele nebo zrušení institucionálního e-mailu.
- U svého ORCID profilu si můžete nastavit, v jakém režimu budou vaše údaje viditelné. Na výběr máte tři úrovně viditelnosti (nastavení můžete kdykoli změnit): Každý, Důvěryhodné strany, Pouze já.
- Viditelnost lze upravit i pro jednotlivé části profilu například jméno, e-maily, afiliaci apod.
- Na profil si také můžete doplnit více variant vašeho jména, pod kterými publikujete nebo budete publikovat.
- Informace o současném zaměstnání (afiliaci) můžete do profilu přidat ručně. Pokud dojde k propojení s OBD, budou tyto údaje automaticky načítány z tohoto systému.

# Vyplnění publikační činnosti

Publikace můžete do profilu přidat několika způsoby:

- Hledáním a odkazování např. přes databáze jako OpenAIRE Explore, ResearcherID-QA, DataCite Metadata Search apod. (Na tomto principu funguje i propojení s OBD IS: Věda.)
- Přidáním pomocí DOI, PubMed ID, BibTeX.
- Ručním zadáním.

#### Důvěryhodné organizace

- Pro efektivnější správu profilu můžete autorizovat přístup <u>důvěryhodným organizacím</u> (např. CrossRef, OpenAIRE Explore), které budou profil automaticky doplňovat o relevantní informace. Na tomto principu funguje propojení ORCID iD a OBD IS Věda
- Při udělení souhlasu vždy vidíte, jaká oprávnění třetí strana požaduje. U každé informace přidané důvěryhodnou organizací bude uveden její zdroj.
- Udělený souhlas můžete kdykoli odvolat. Přehled všech souhlasů najdete v sekci Důvěryhodné strany v nastavení profilu.

# Důvěryhodná osoba

- Kromě organizací můžete ke správě vašeho profilu přizvat i důvěryhodnou osobu (tzv. delegáta), která bude mít
  právo aktualizovat váš záznam.
- Tento souhlas lze kdykoli odvolat. Přehled delegátů najdete rovněž v sekci Důvěryhodné strany v nastavení profilu.

### Sdílení

- V nastavení profilu v sekci Sdílení naleznete QR kód, který si můžete vložit na web, do podpisu nebo na jakékoli jiné místo, kde chcete své ORCID iD prezentovat.
- Jak uvádět ORCID iD? Nejobvyklejší je jeden z následujících způsobů:

Po založení ORCID iD a nastavení základních údajů můžete přistoupit ke kroku propojení Vašeho profilu se systémem IS Věda. Návod na propojení naleznete zde.